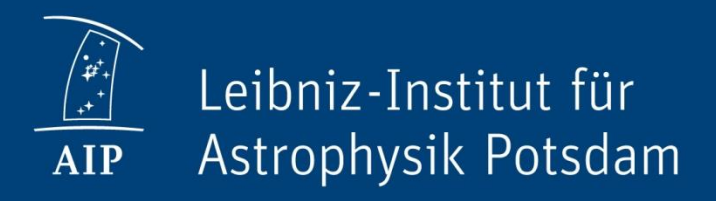

## **Data Calibration II**

### Spectropolarimetric Instruments

Christoph Kuckein

## Learning goals for today

- 1. Familiarize with spectropolarimetric data
- 2. Learn how to read GRIS data
- 3. Represent GRIS data
- 4. Compute a wavelength array
- 5. Create a "magnetogram"
- 6. Learn how to normalize the Stokes profiles

## **Examples of Spectrographs**

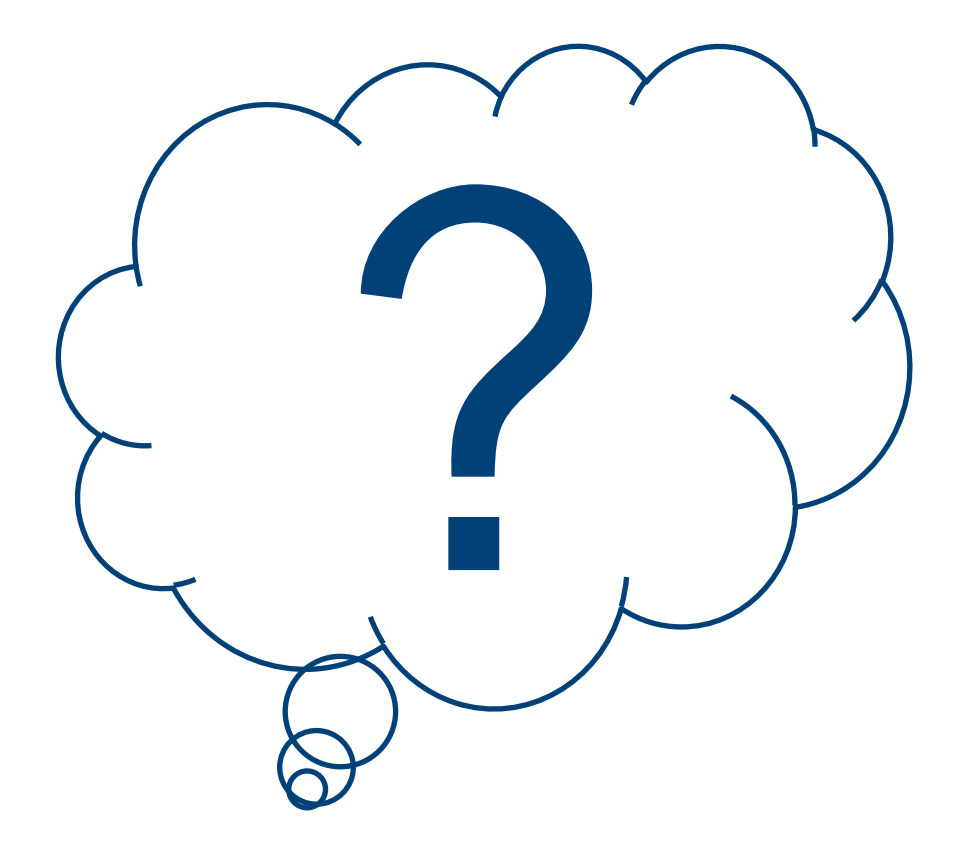

## **Examples of Spectrographs**

| Telescope | Instruments |
|-----------|-------------|
| GREGOR    |             |
| VTT       |             |
| DST       |             |
| DKIST     |             |

2019 August 07

## **Examples of Spectrographs**

| Telescope | Instruments          |
|-----------|----------------------|
| GREGOR    | GRIS                 |
| VTT       | Echelle Spectrograph |
| DST       | FIRS                 |
| DKIST     | DL-NIRSP             |

2019 August 07

## **Examples of Imaging Instruments**

| Telescope | Spectroscopy | Spectropolari<br>metry |
|-----------|--------------|------------------------|
| GREGOR    | Х            | Х                      |
| VTT       | Х            | -                      |
| DST       | Х            | Х                      |
| DKIST     | Х            | Х                      |

## **Basic Data Reduction**

#### Spectropolarimetric data

- Dark correction
- Flat-field correction
- Polarimetric calibration
- Instrumental profile correction
- Normalization
- Wavelength calibration

## GREGOR Infrared Spectrograph (GRIS)

Data Calibration II: Spectral Calibration --- Christoph Kuckein

### **GREGOR Infrared Spectrograph (GRIS)**

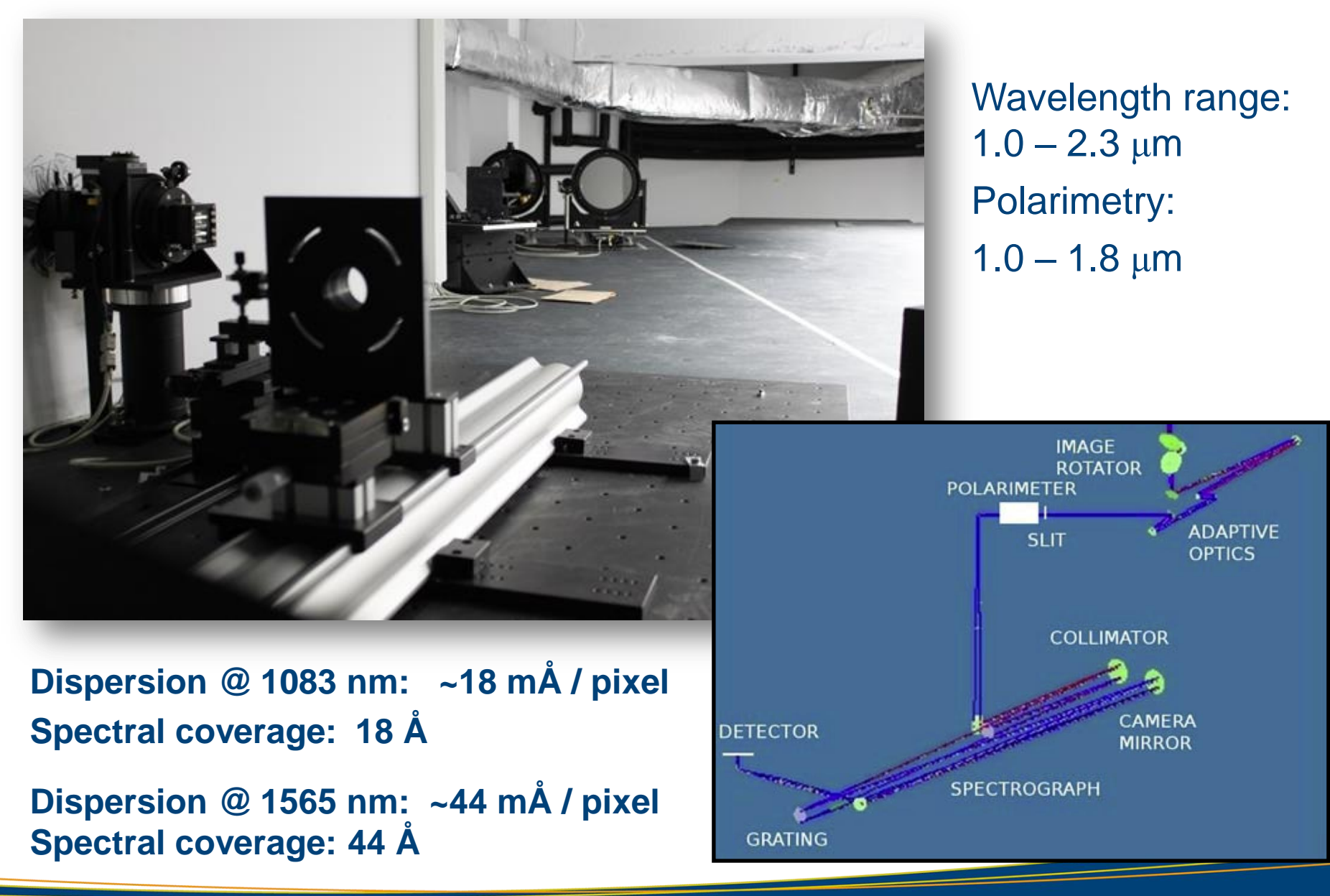

Data Calibration II: Spectral Calibration --- Christoph Kuckein

### **GRIS Data Archive**

#### Data archive for the GREGOR Infrared Spectrograph

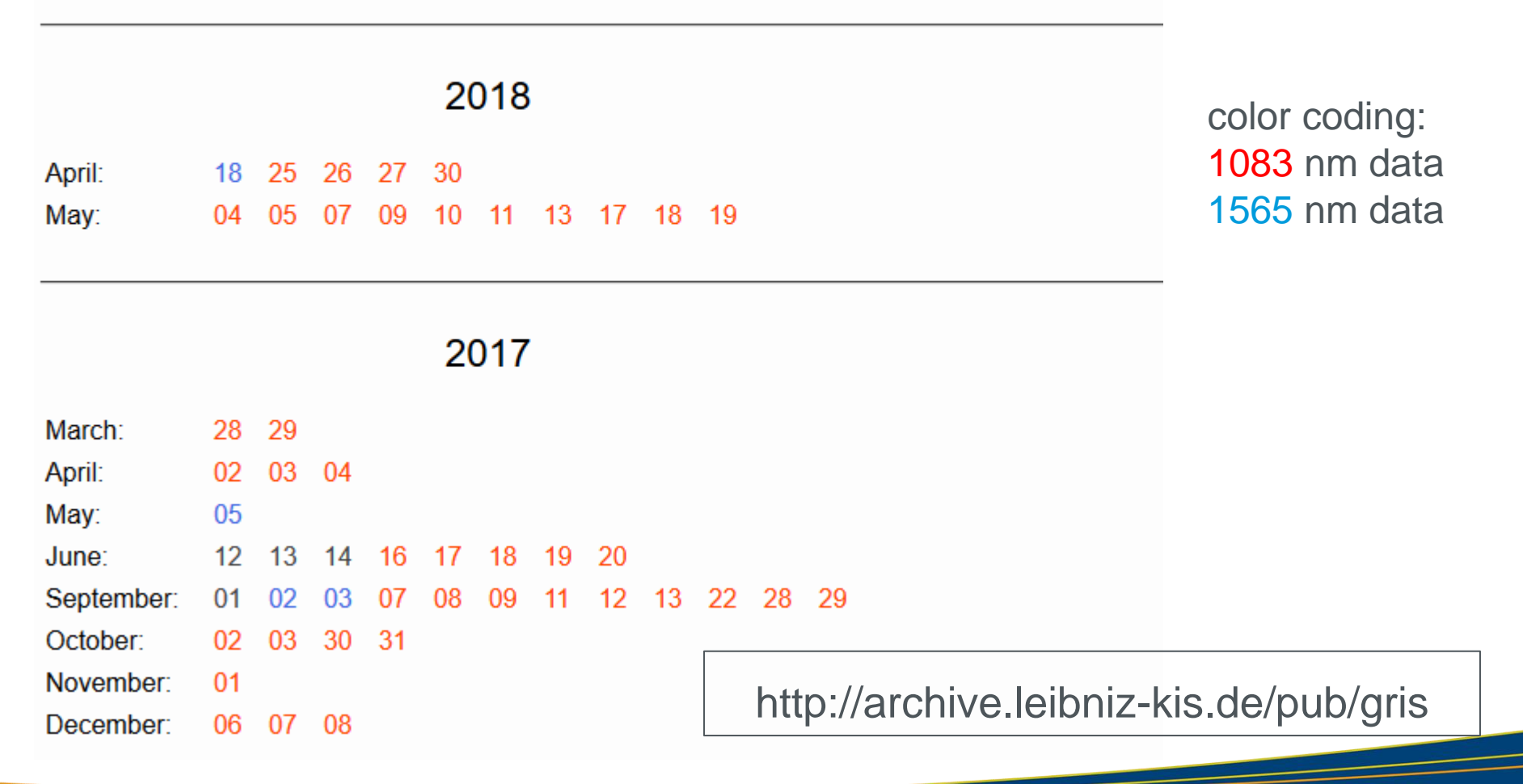

### **GRIS** data we are going to analyze

#### Reduced data

### Index of /pub/gris/20140511/level1/ <

| /                |                   |           |
|------------------|-------------------|-----------|
| 11may14.003-01cc | 16-Oct-2014 09:11 | 758019200 |
| 11may14.003-01cm | 16-Oct-2014 09:12 | 1127364   |
| 11may14.003-02cc | 16-Oct-2014 09:27 | 758019200 |
| 11may14.003-02cm | 16-Oct-2014 09:27 | 1127364   |
| 11may14.004-01cc | 16-Oct-2014 09:40 | 636737280 |
| 11may14.004-01cm | 16-Oct-2014 09:41 | 947268    |
| 11may14.004-02cc | 16-Oct-2014 09:54 | 636737280 |
| 11may14.004-02cm | 16-Oct-2014 09:54 | 947268    |
| 11may14.004-03cc | 16-Oct-2014 10:07 | 621579200 |
| 11may14.004-03cm | 16-Oct-2014 10:07 | 924756    |

#### http://archive.leibniz-kis.de/pub/gris/20140511/level1/

#### CASSDA GUI for TIP and GRIS

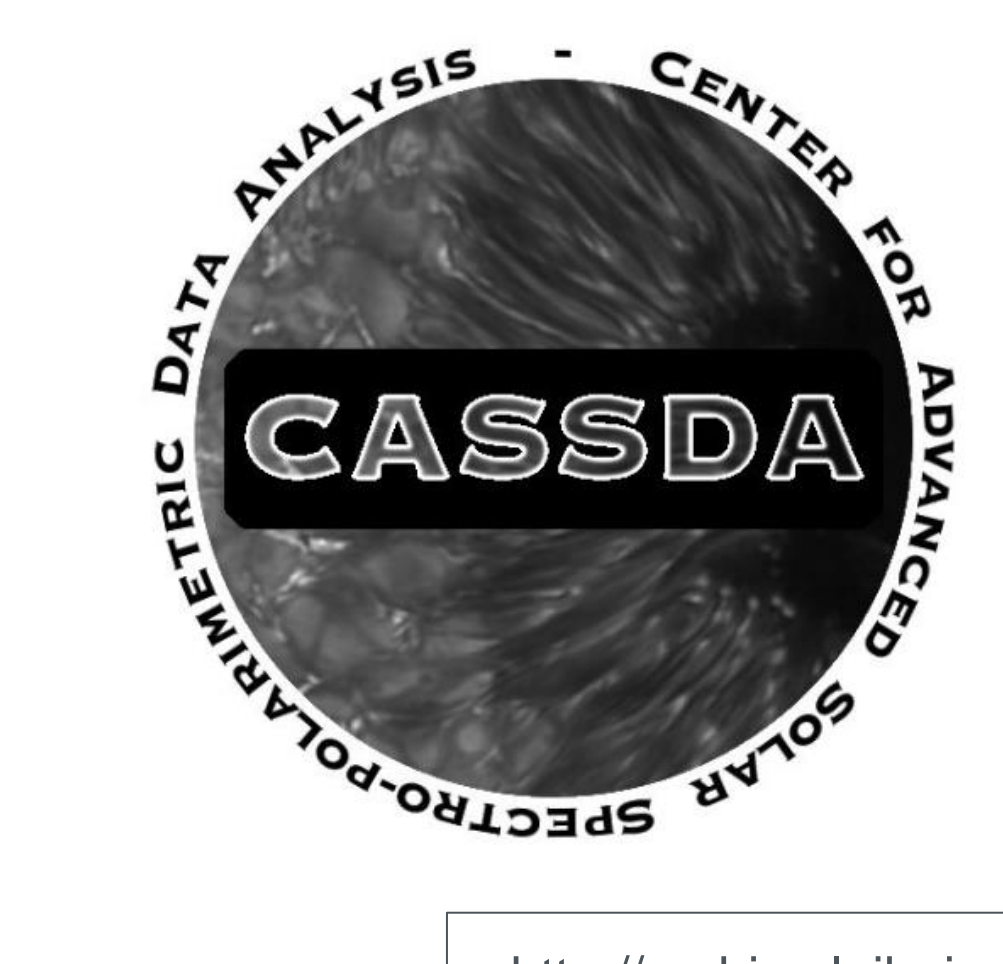

http://archive.leibniz-kis.de/pub/gris

## **Basic Data Reduction**

#### Spectropolarimetric data

- Dark correction
- Flat-field correction
- Polarimetric calibration
- Instrumental profile correction
- Wavelength calibration

## **IDL Pipeline for GRIS**

- □ File: calddmonthyy.pro
  - dd: day (2 numbers)
  - month: string of 3 digits
  - year: year (2 numbers)

## **Pipeline for GRIS**

### □ Recent example from July 2019

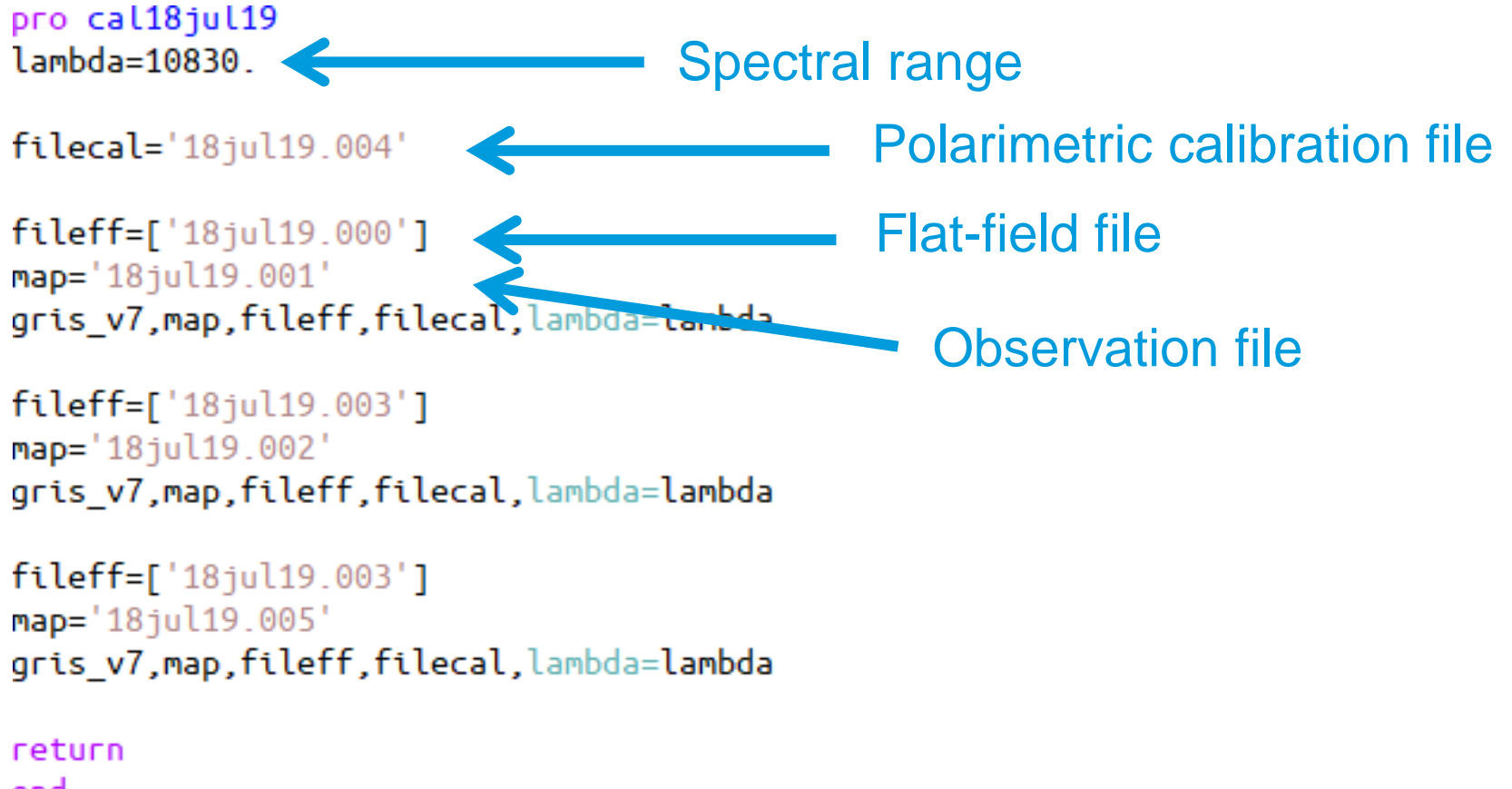

end

## **Output of the GRIS pipeline**

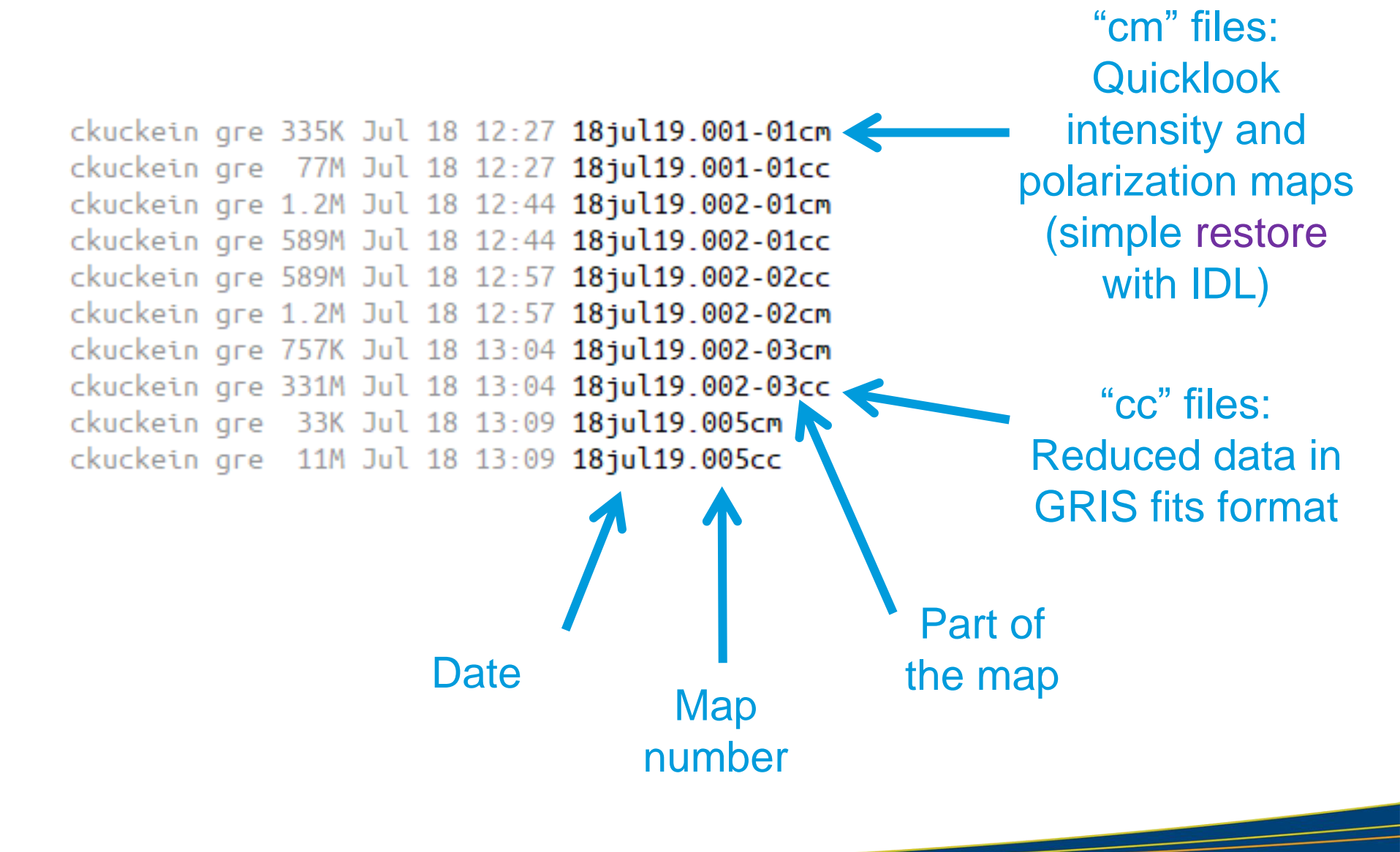

□ The output "cc" files are **fits** files with different extensions

- Extension 1: Stokes I
- Extension 2: Stokes Q
- Extension 3: Stokes U
- Extension 4: Stokes V

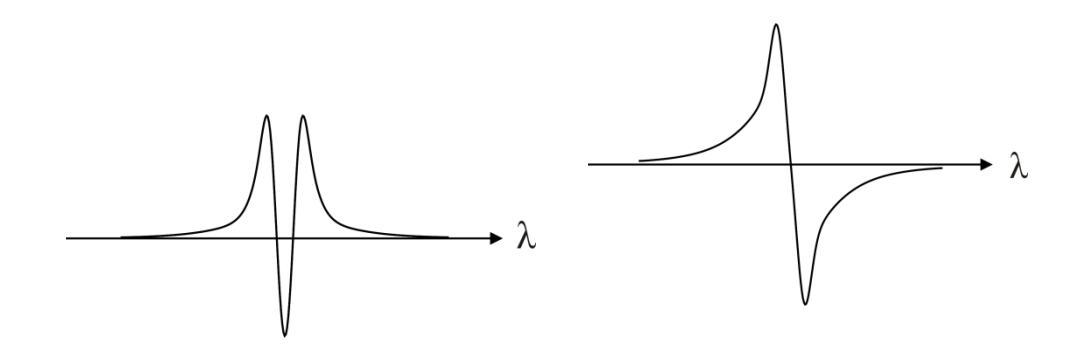

#### □ The output "cc" files are **fits** files with different extensions

- Extension 1: Stokes I
- Extension 2: Stokes Q
- Extension 3: Stokes U
- Extension 4: Stokes V

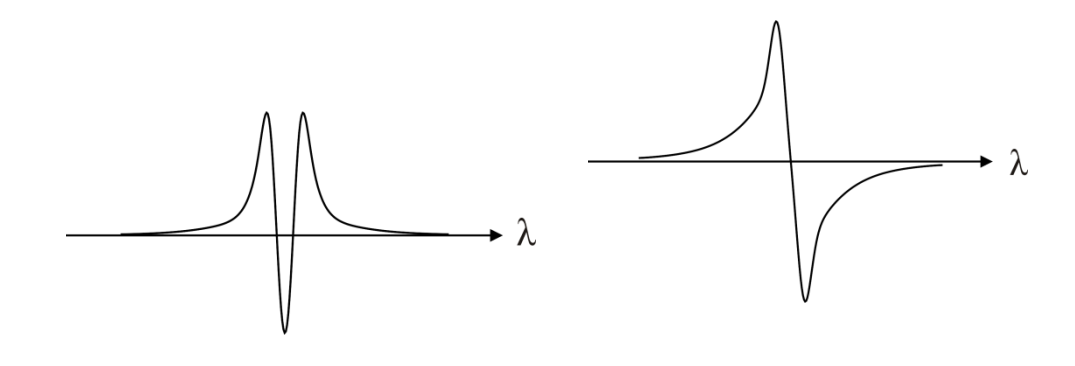

#### □ The data cube has 3 dimensions:

- Scan direction of the slit
- Wavelength
- Slit direction

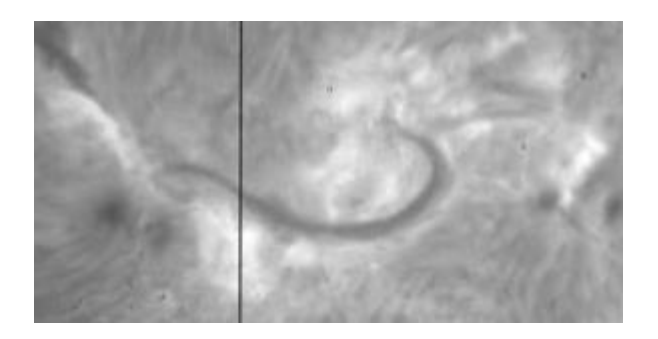

Slit example

#### □ The output "cc" files are **fits** files with different extensions

- Extension 1: Stokes I
- Extension 2: Stokes Q
- Extension 3: Stokes U
- Extension 4: Stokes V

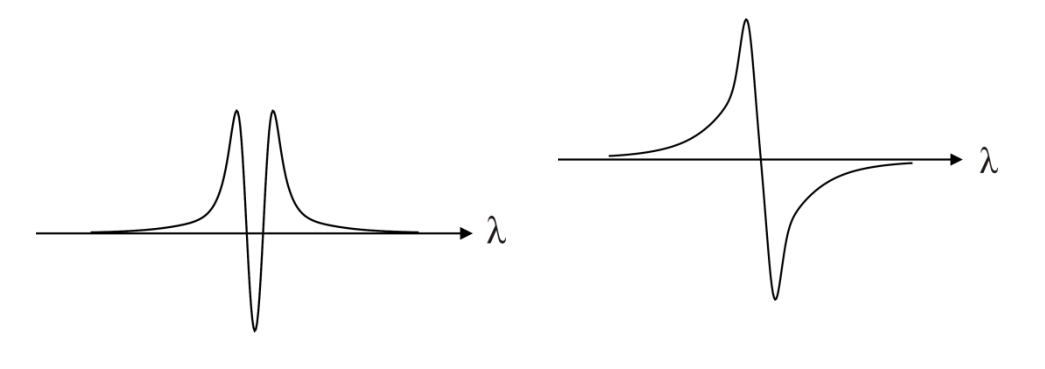

□ The data cube has 3 dimensions:

- Scan direction of the slit (pixels?)
- Wavelength (pixels?)
- Slit direction (pixels?)

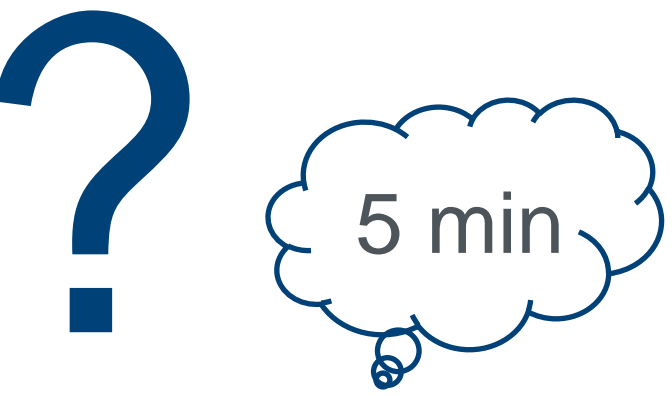

What is the size of the 3 dimensions?

#### □ Use the routine: *rfits\_im.pro* to read the GRIS "cc" file

- data = rfits\_im("filename.cc",n,str,hdr)
  - n are the extensions
  - n = 1 (Stokes I), n = 2 (Stokes Q), n=3 (Stokes U), n=4 (Stokes V),
    - n = 5 (Stokes I), n= 6 (Stokes Q), ...
  - str: IDL structure with information about the data
  - hdr: header of the fits file (lots of information)

#### □ The data cube has 3 dimensions:

- Scan direction of the slit (pixels?)
- Wavelength (pixels?)
- Slit direction (pixels?)

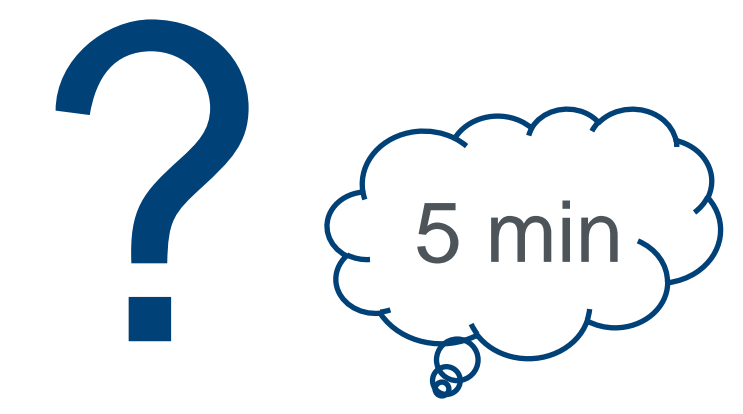

What is the size of the 3 dimensions?

#### □ Use the routine: *rfits\_im.pro* to read the GRIS "cc" file

data = rfits\_im("filename.cc", n, str, hdr)

str:

IDL> help, str,/str \*\* Structure <25c9348>, 24 tags, length=144, data OBJECT STRING NAXIS INT 3 NAXIS1 INT 1010 NAXIS2 INT 469 NAXTS3 TNT 400 B: B B D O

| BSCALE     | FLOAT  | 1.00000            |
|------------|--------|--------------------|
| BZERO      | FLOAT  | 0.00000            |
| BITPIX     | INT    | 32                 |
| DATE       | LONG   | 20140511           |
| ORIGIN     | STRING |                    |
| BUNIT      | STRING |                    |
| CDELT1     | FLOAT  | 1.00000            |
| CDELT2     | FLOAT  | 1.00000            |
| XTOT_START | INT    | 1                  |
| XTOT_END   | INT    | 1020               |
| YTOT_START | INT    | 1                  |
| YTOT_END   | INT    | 1024               |
| XSTART     | INT    | 1                  |
| XEND       | INT    | 1020               |
| YSTART     | INT    | 1                  |
| YEND       | INT    | 1024               |
| TELESCOPE  | STRING | 'GREGOR'           |
| CAMERA     | STRING | 'IR1024'           |
| FILENAME   | STRING | '11mav14.003-02cc' |

- □Read the whole map using a "for" loop
  - define the size of my map:
    - stokesI = fltarr(str.naxis3/4,str.naxis1,str.naxis2)
  - Read all Stokes I profiles of the whole map
    - for ii = 0, (str.naxis3/4) 1 do stokesl[ii,\*,\*] =
      rfits\_im(file, ii\*4 + 1)

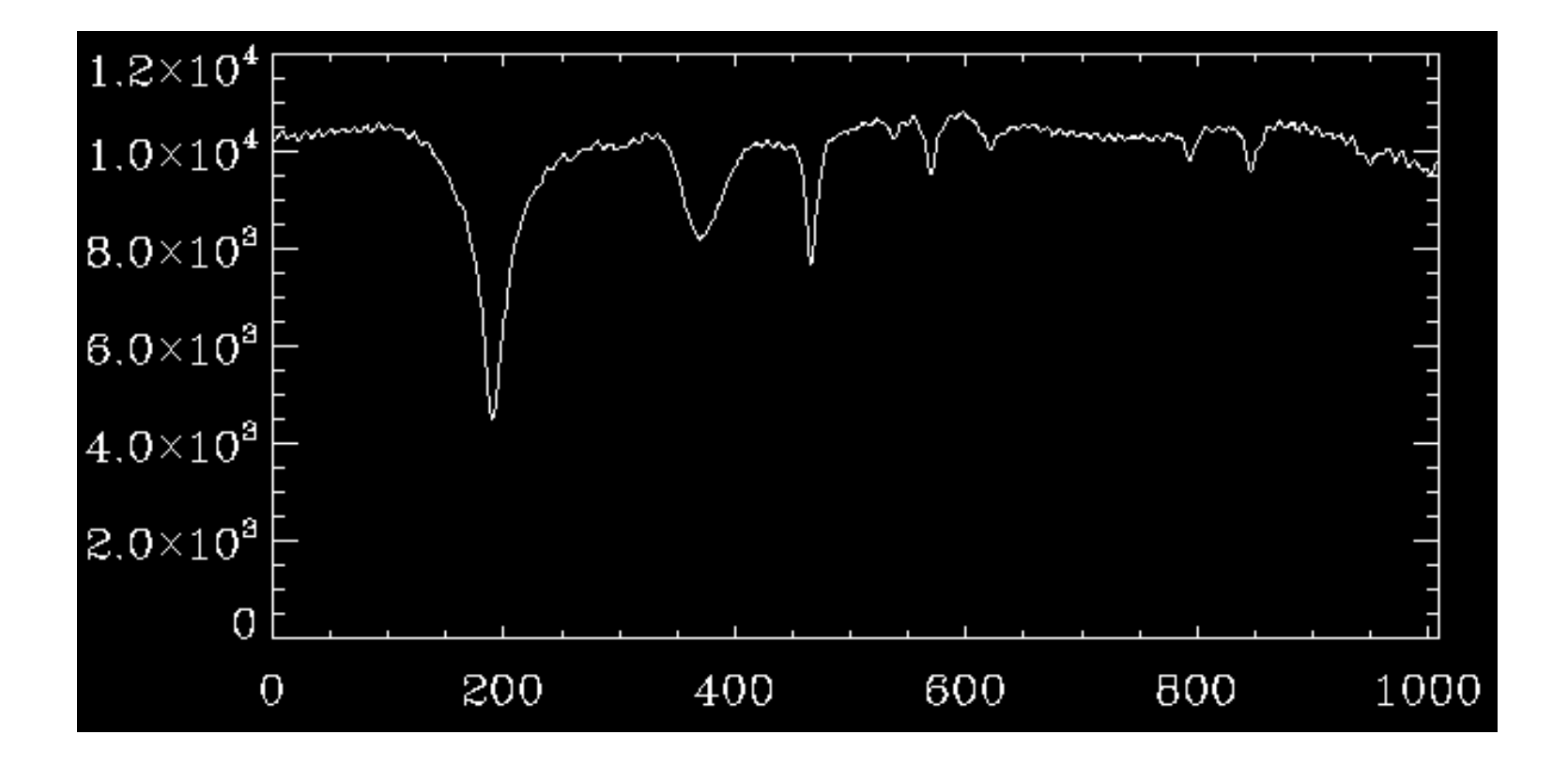

Data Calibration II: Spectral Calibration --- Christoph Kuckein

- □Read the whole map using a "for" loop
  - define the size of my map:
    - stokesI = fltarr(str.naxis3/4,str.naxis1,str.naxis2)
  - Read all Stokes I profiles of the whole map
    - for ii = 0, (str.naxis3/4) 1 do begin
    - stokesl[ii, \*, \*] = rfits\_im(file, ii\*4 + 1)

- endfor

### Do the same for Stokes Q (+2), U (+3) and V (+4)

- □Read the whole map using a "for" loop
  - define the size of my map:
    - stokesI = fltarr(str.naxis3/4,str.naxis1,str.naxis2)
    - stokesQ = stokesI

(...)

- Read all Stokes I profiles of the whole map
  - for ii = 0, (str.naxis3/4) 1 do begin
  - stokesl[ii, \*, \*] = rfits\_im(file, ii\*4 + 1)
  - stokesQ[ii, \*, \*] = rfits\_im(file, ii\*4 + 2)
  - -endfor

### You have now a 3D data cube for Stokes I, Q, U and V

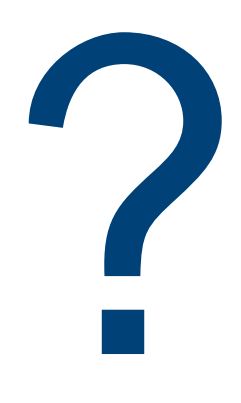

## What is showing you dimension 1, 2 and 3?

Represent the dimensions and identify what you are seen

You have now a 3D data cube for Stokes I, Q, U and V

#### **Dimension 1:**

Scan direction of the slit
Dimension 2:

wavelength directionDimension 3:

slit direction

## What is showing you dimension 1, 2 and 3?

Represent the dimensions and identify what you are seen

# Next needed calibration steps to make the data science ready?

### □ Calibration:

- Compute wavelength array
- Normalization of the spectra

Instrumental profile removal (new GRIS pipeline usually takes care of this automatically)

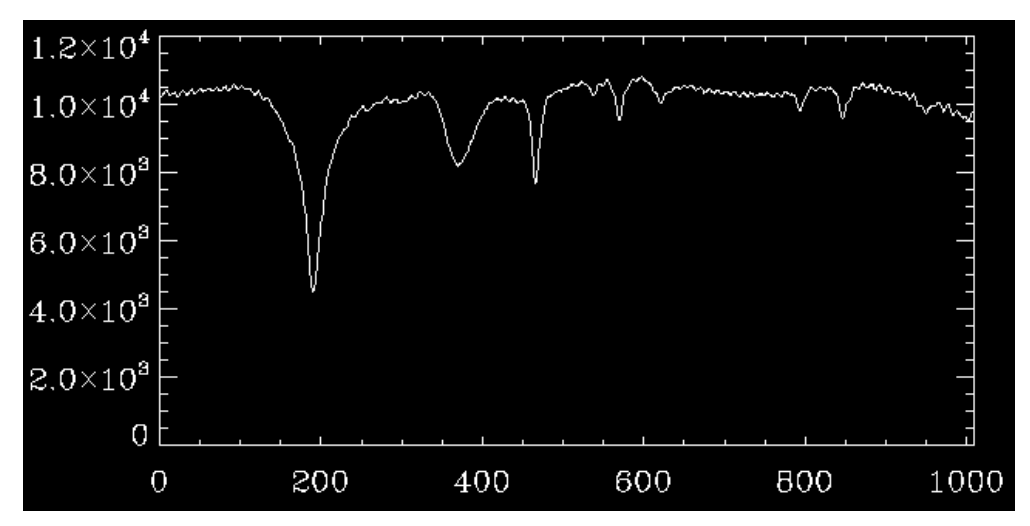

#### □ Steps to follow:

Identify the lines in your spectra (use an atlas or Google "bass2000")

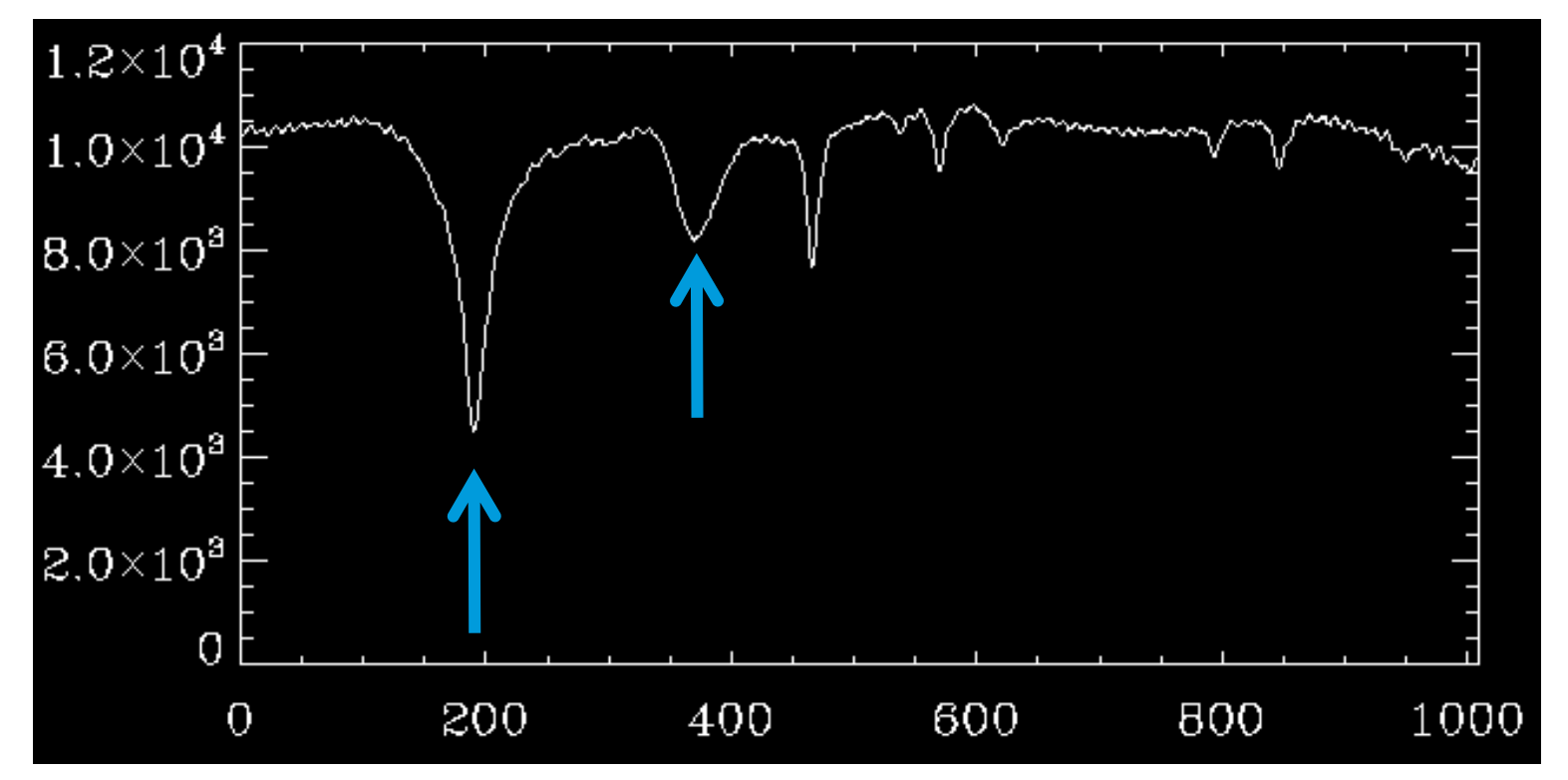

#### Hint: Spectral window 1µm (have a look between 10825 and 10840 Å)

□ Steps to follow:

Identify the lines in your spectra (use an atlas or Google "bass2000")

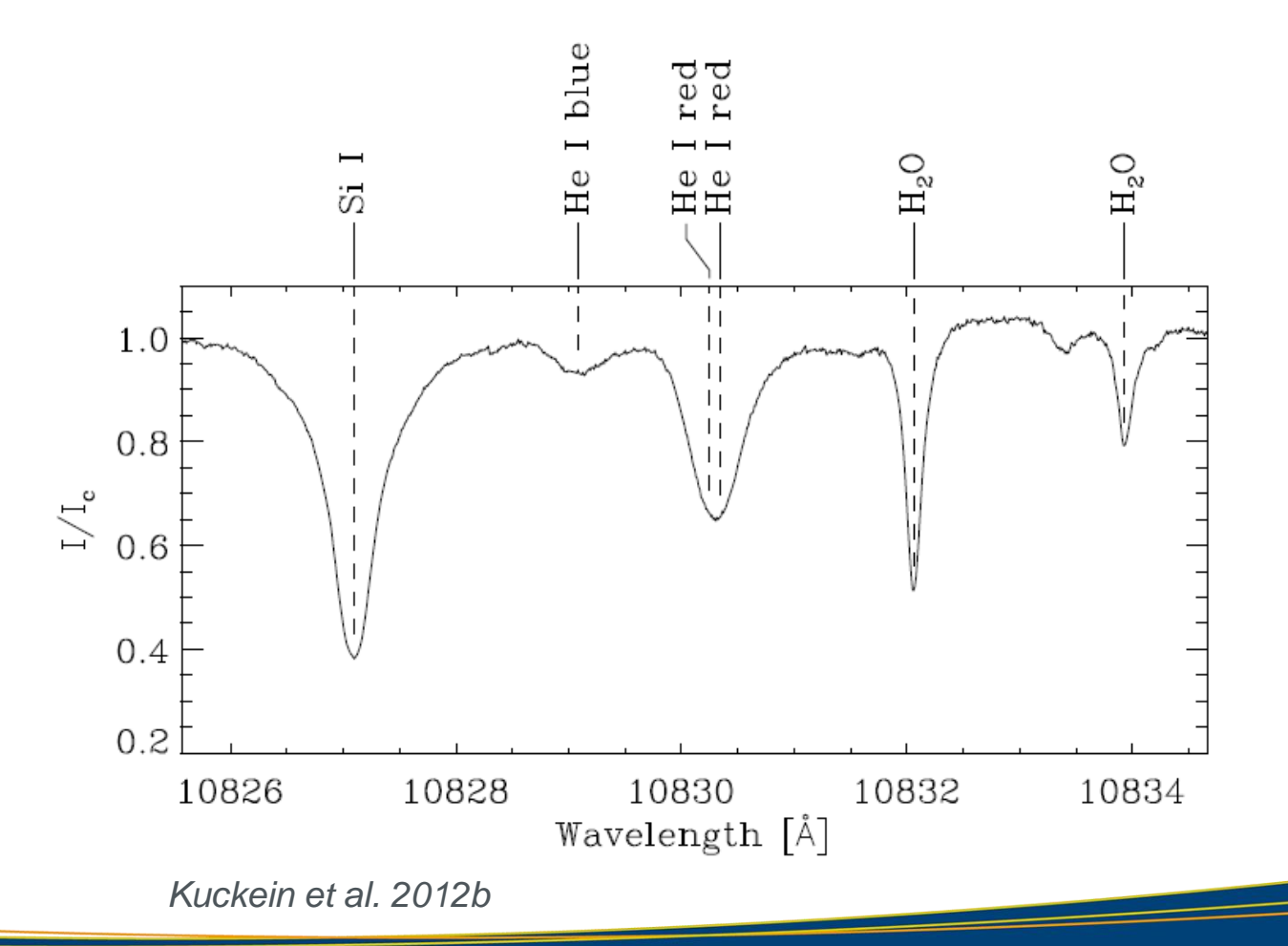

2019 August 07

□ Steps to follow:

- Identify the lines in your spectra (use an atlas or Google "bass2000")
- Plot a 2D slit-reconstructed image centered at the He I red line

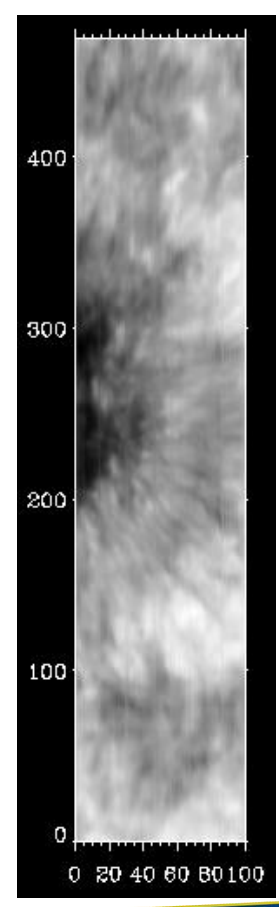

#### □ Steps to follow:

- Identify the lines in your spectra (use an atlas or Google "bass2000")
- Do the same but for a spectral region without spectral lines (continuum)

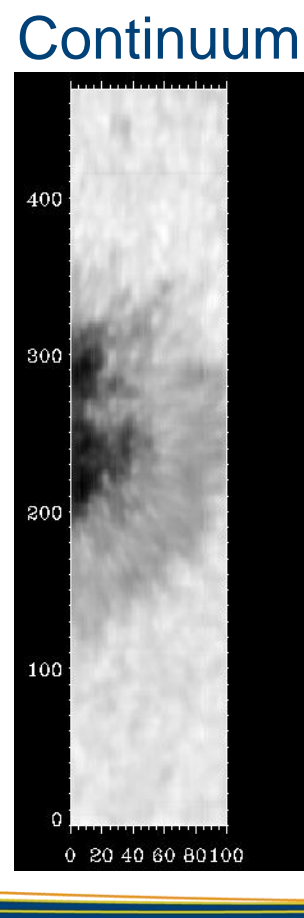

#### Data Calibration II: Spectral Calibration --- Christoph Kuckein

## Magnetogram

#### □ Let us construct something similar to a **magnetogram**

Instead of using the Stokes I cube, use the Stokes V cube which gives information about the circular polarization, which gives information about the magnetic field along the line-of-sight (hence, this is equivalent to a magnetogram but not in Gauss units)

#### Steps to follow:

- Compute an average Stokes V spectrum across the whole field-of-view
- Now concentrate on the largest average Stokes V profile
- Choose the peak of one of the lobes of the Stokes V profile (which peak do you think is the correct one?)

## Magnetogram

#### □ Let us construct something similar to a magnetogram

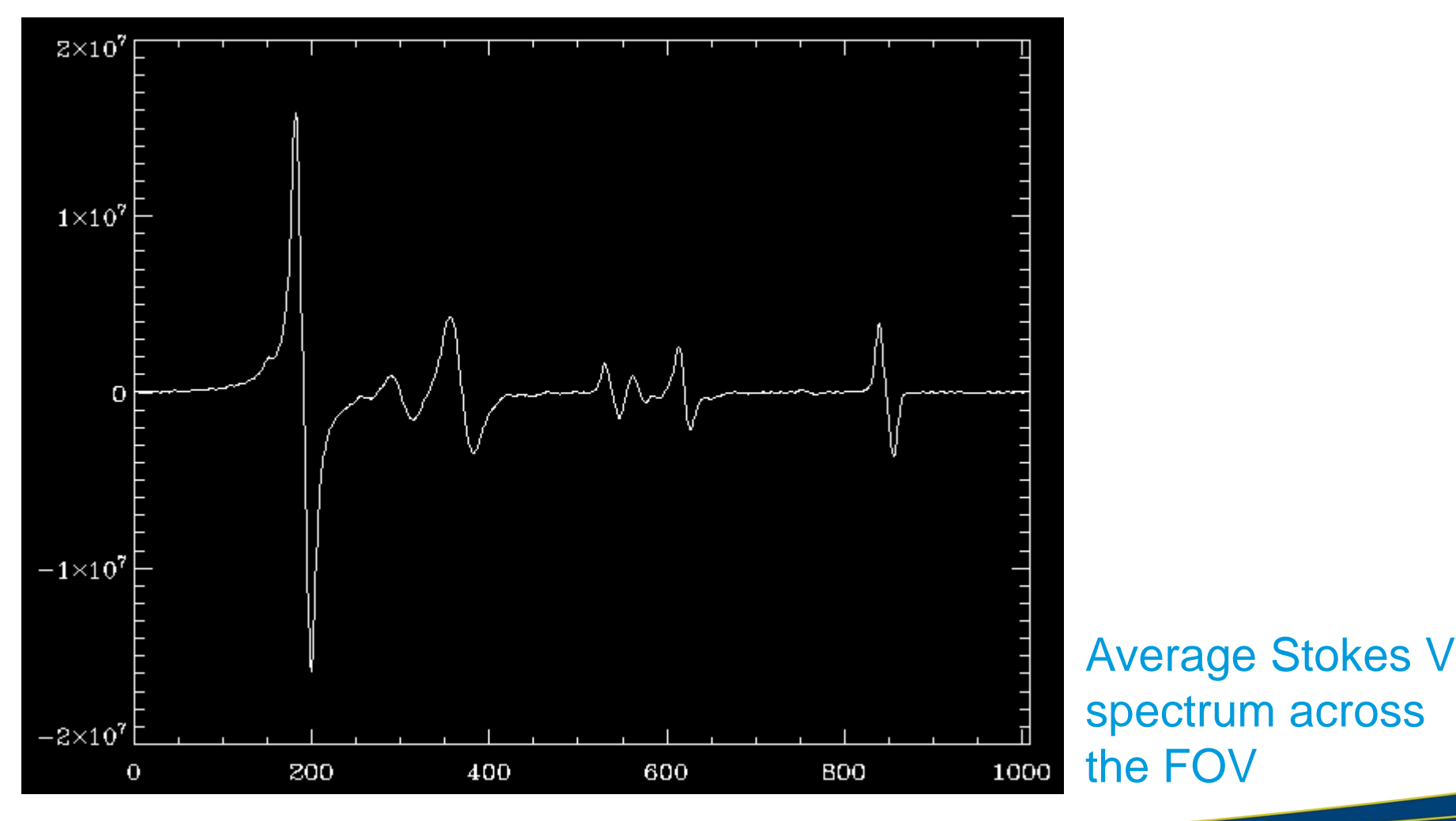

2019 August 07

## Magnetogram

#### Let us construct something similar to a magnetogram

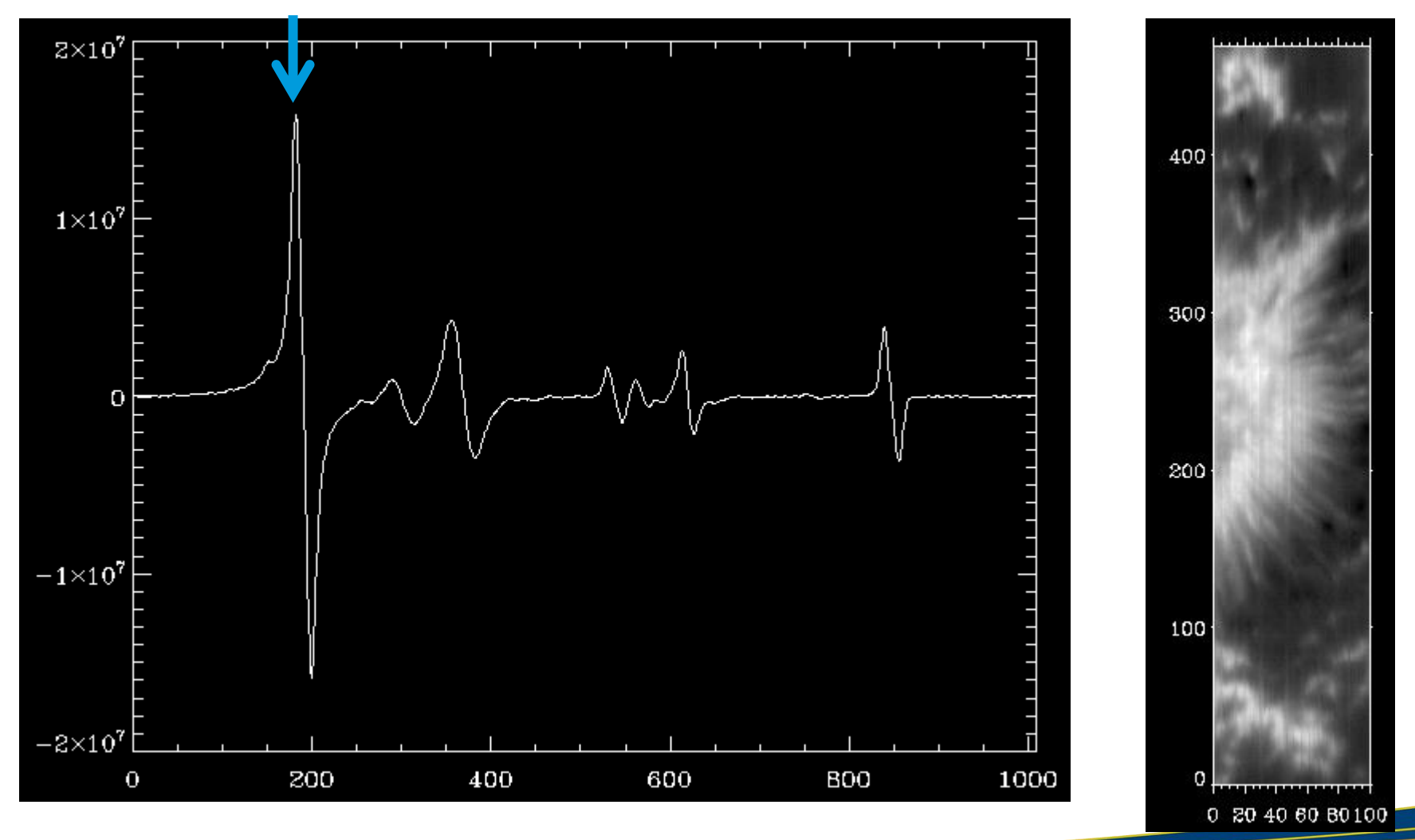

#### Data Calibration II: Spectral Calibration --- Christoph Kuckein

## We come back to the wavelength array

#### □ Steps to follow:

- Identify the lines in your spectra (use an atlas or Google "bass2000")
- Select a quiet-Sun area in the map

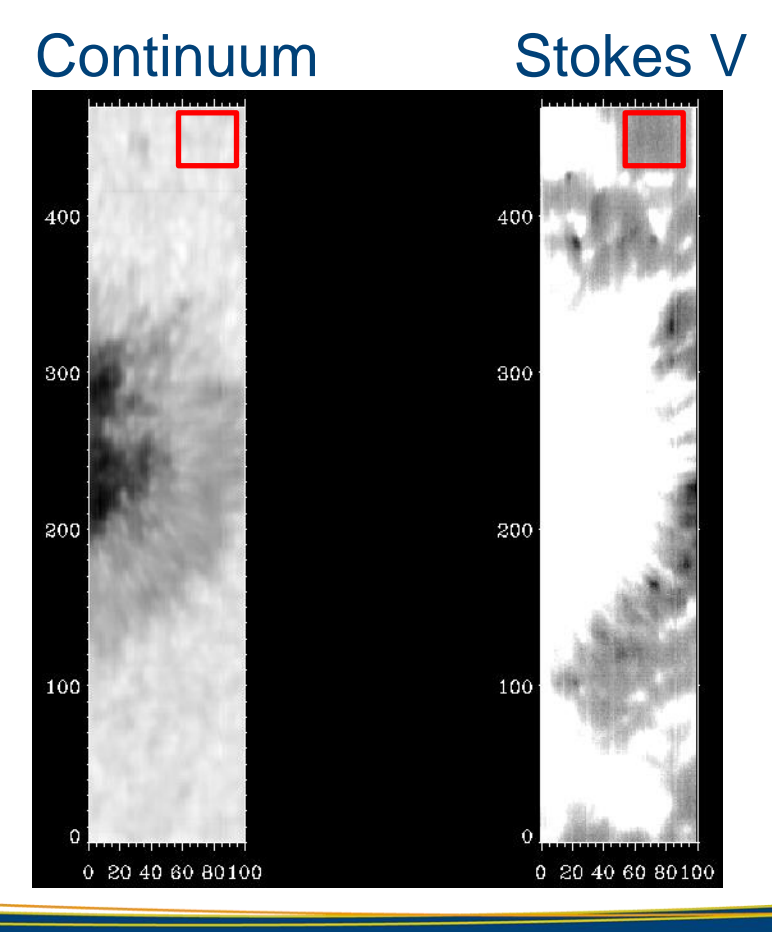

Compute an average quiet-Sun profile in the quiet-Sun area (no magnetic structures inside)

Coordinates: Stokes[55:90,\*,440:460]

#### □ Steps to follow:

- Identify the lines in your spectra (use an atlas or Google "bass2000")
- Select a quiet-Sun area in the map
- Compute dispersion

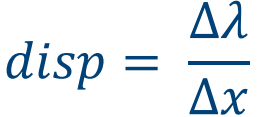

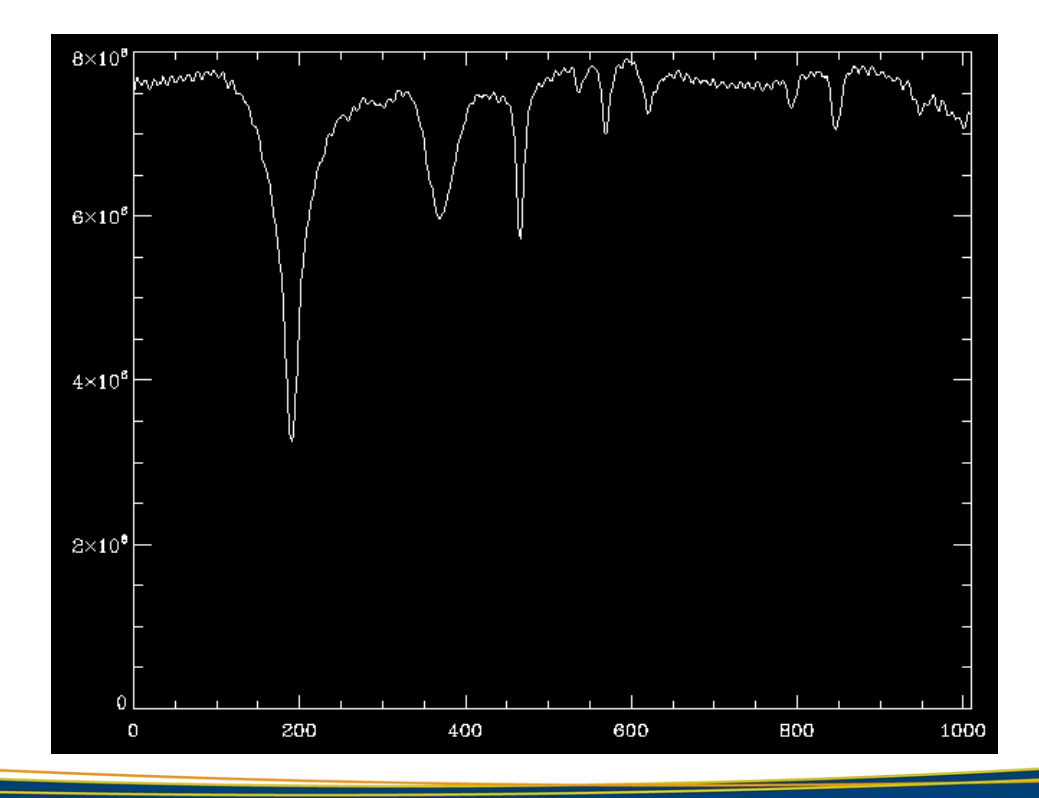

#### Data Calibration II: Spectral Calibration --- Christoph Kuckein

#### □ Steps to follow:

- Identify the lines in your spectra (use an atlas or Google "bass2000")
- Select a quiet-Sun area in the map
- Compute dispersion (use the two telluric lines and the provided save file with the atlas *fts\_atlas\_10830.sav*)

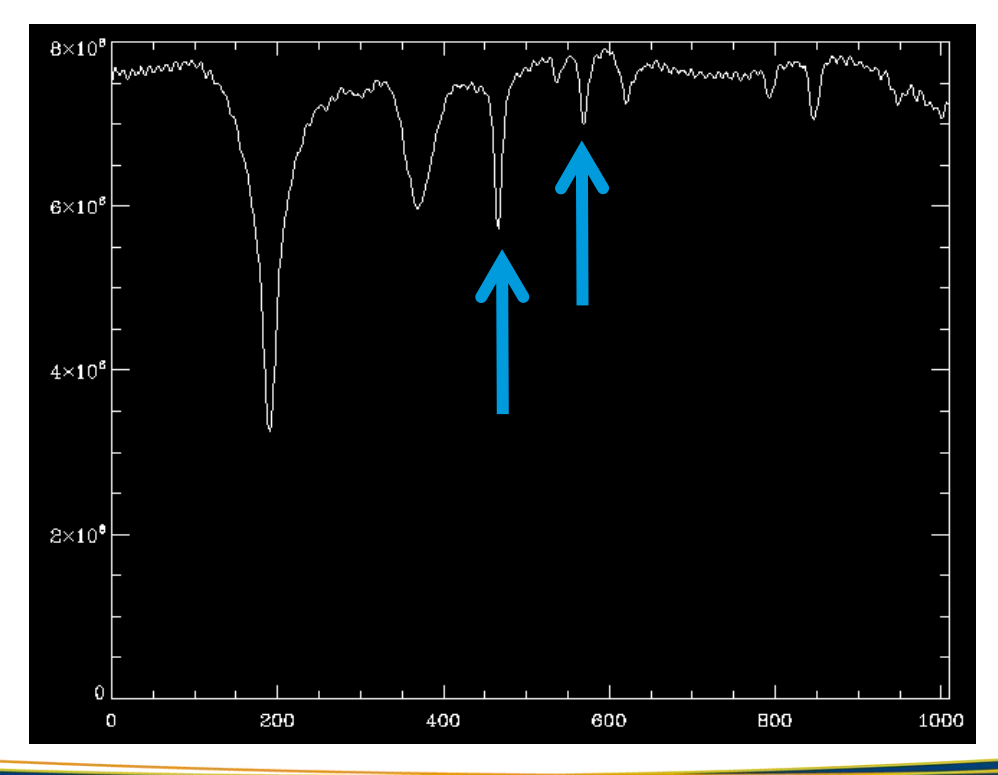

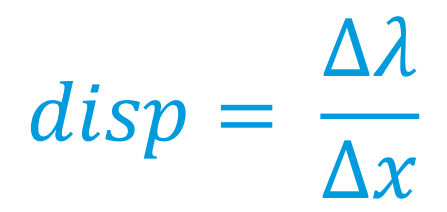

#### Why the telluric line?

#### □ Steps to follow:

- Identify the lines in your spectra (use an atlas or Google "bass2000")
- Select a quiet-Sun area in the map
- Compute dispersion (use the two telluric lines and the provided save file with the atlas *fts\_atlas\_10830.sav*)

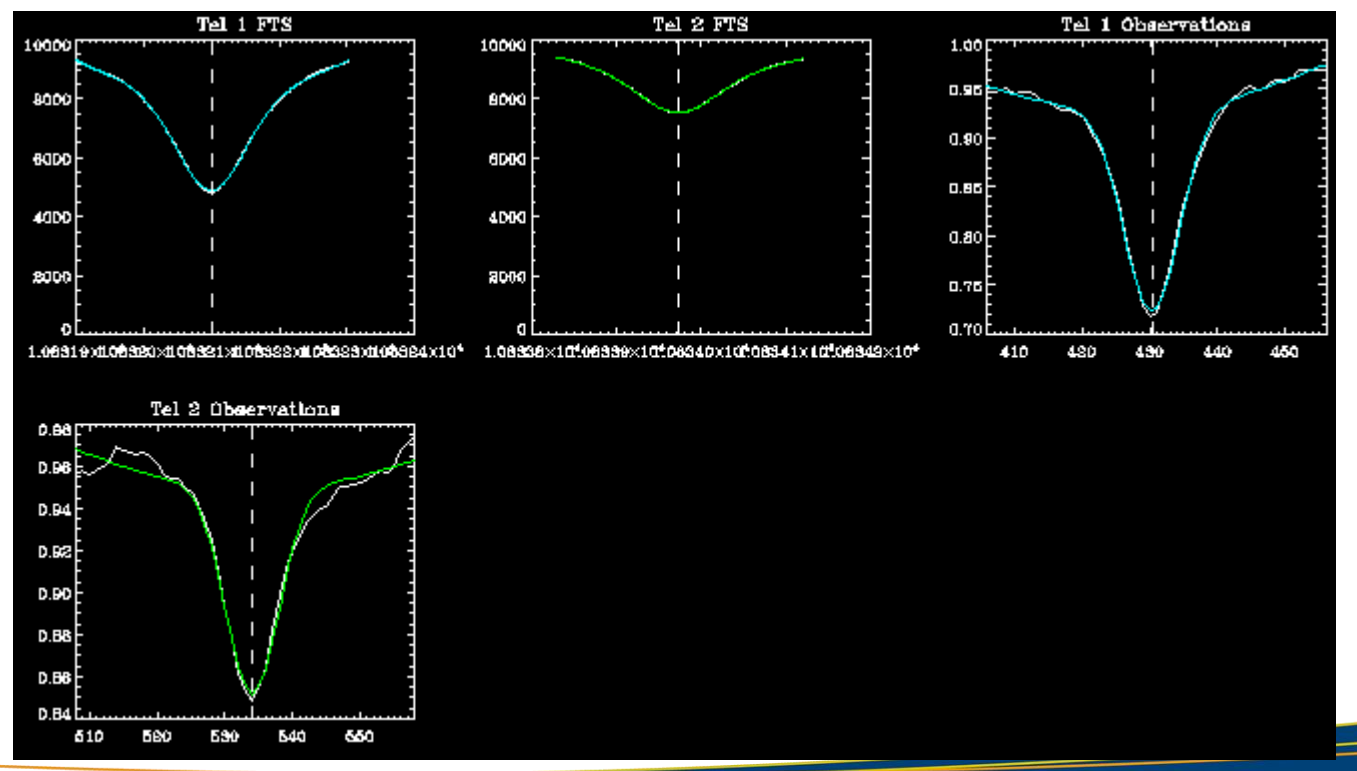

#### Data Calibration II: Spectral Calibration --- Christoph Kuckein

□ Steps to follow:

- Identify the lines in your spectra (use an atlas or Google "bass2000")
- Select a quiet-Sun area in the map

Compute dispersion (use the two telluric lines and the provided save file with the atlas *fts\_atlas\_10830.sav*)

– Dispersion is around 18.05 mÅ/px

#### □ Steps to follow:

- Identify the lines in your spectra (use an atlas or Google "bass2000")
- Select a quiet-Sun area in the map
- Compute dispersion (use the two telluric lines and the provided save file with the atlas *fts\_atlas\_10830.sav*)
  - Dispersion is around 18.05 mÅ/px
- Construct wavelength array:

10832.108 Á

$$\vec{\lambda} = (\vec{x} - x_{ref}) * disp + \lambda_{ref}$$

#### □ Steps to follow:

- Identify the lines in your spectra (use an atlas or Google "bass2000")
- Select a quiet-Sun area in the map
- Compute dispersion (use the two telluric lines and the provided save file with the atlas *fts\_atlas\_10830.sav*)
  - Dispersion is around 18.05 mÅ/px
- Construct wavelength array:

elength array:  $\vec{\lambda} = (\vec{x} - x_{ref}) * disp + \lambda_{ref}$  $\vec{\lambda} = \vec{\lambda} - (\Delta \lambda_{orbital motions} + \Delta \lambda_G)$ 

 $\Delta \lambda_{\rm G} = (GM_{\odot}/R_{\odot}c^2)\lambda$ 

Kuckein et al. 2012b (Appendix A and B)

#### □ Steps to follow:

- Identify the lines in your spectra (use an atlas or Google "bass2000")
- Select a quiet-Sun area in the map
- Compute dispersion (use the two telluric lines and the provided save file with the atlas *fts\_atlas\_10830.sav*)
  - Dispersion is around 18.05 mÅ/px
- Construct wavelength array:

10832.108 Á

$$\vec{\lambda} = (\vec{x} - x_{ref}) * disp + \lambda_{ref}$$

#### Problems with this method?

- Telluric lines are not in all spectral windows

## Normalization

Divide all Stokes profiles by a constant (mean value of the continuum)
 Steps to follow: 1) Select quiet Sun area (done before)

- □ 2) Computer average Stokes I profile inside of quiet-Sun area
- □ 3) Select an area of the spectrum which corresponds to the quiet Sun
  - also compare to the atlas to check that there are no spectral lines there

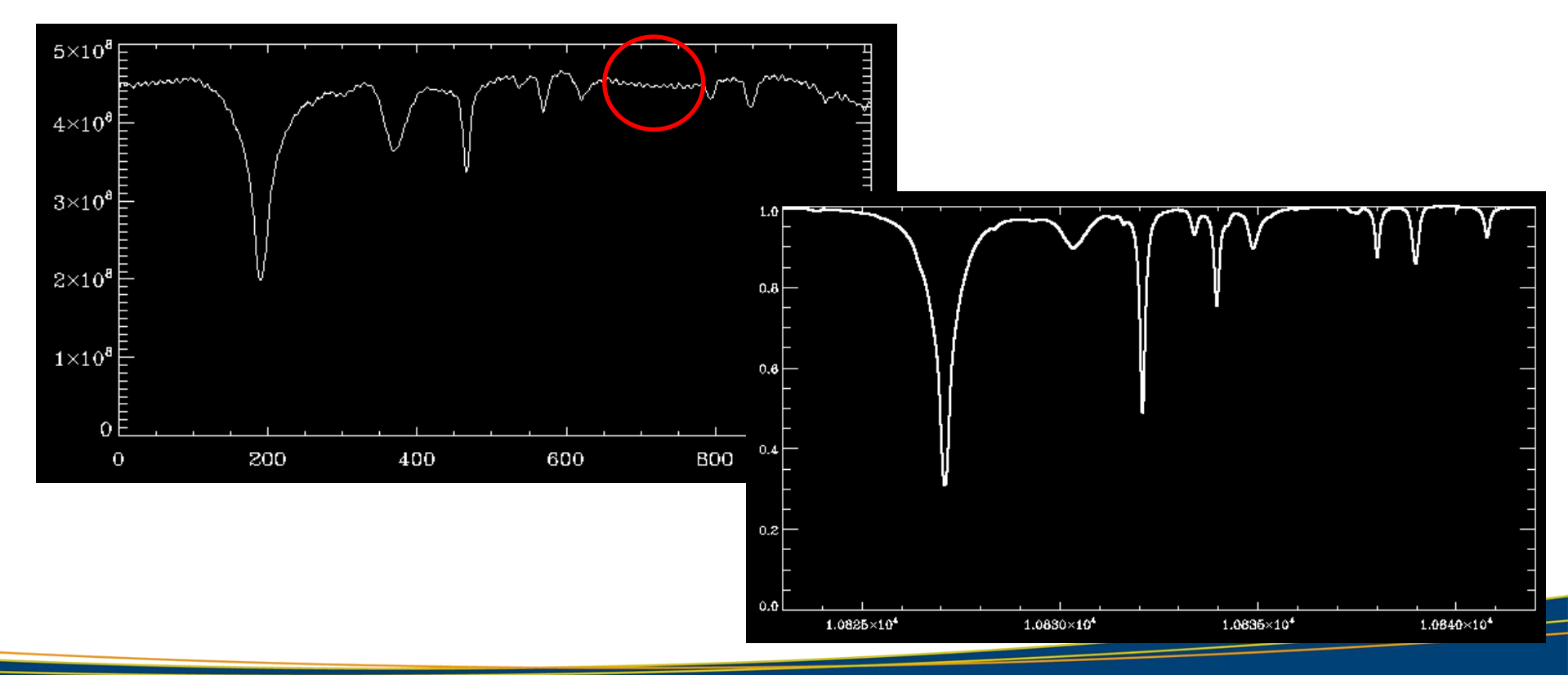

## Normalization

Divide all Stokes profiles by a constant (mean value of the continuum)
 Steps to follow: 1) Select quiet Sun area (done before)

- 2) Computer average Stokes I profile inside of quiet-Sun area
- □ 3) Select an area of the spectrum which corresponds to the quiet Sun
  - also compare to the atlas to check that there are no spectral lines there
- □ Compute the average in that "quiet-Sun" spectral range
- Divide your Stokes I, Q, U and V vector by that constant

## Instrumental profile removal

- The new GRIS pipeline should remove the instrumental profile
- □ If you have the impression that your profile is not flat, you can follow these tips:
  - I. Interpolate the atlas profile to your wavelength range
  - 2. Divide both spectra
  - 3. Make a polynomial fit to the divided spectra excluding the areas with spectral lines (only quiet Sun areas)
  - 4. The outcome polynomial you can use to flatten your spectra

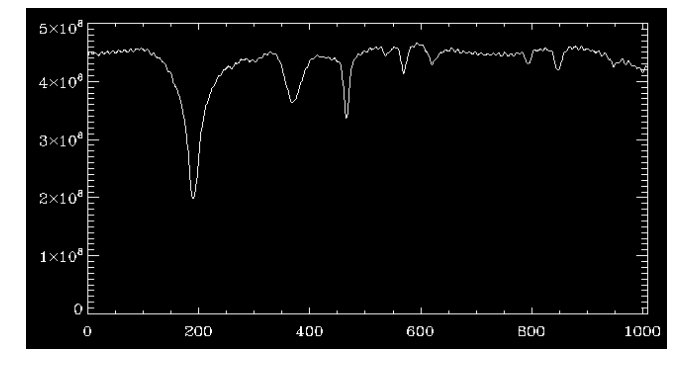

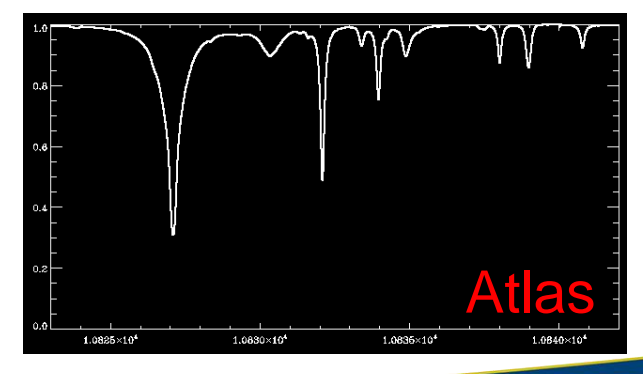